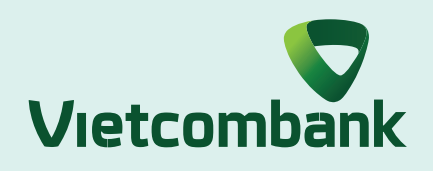

# HƯỚNG DẪN ĐẰNG KÝ VÀ KÍCH HOẠT **SMART OTP PHIÊN BẢN MỚI**

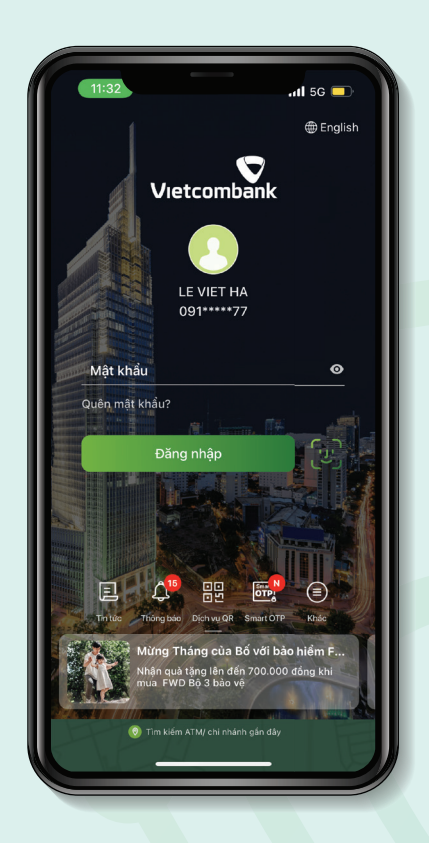

Bước 1: Đăng nhập ứng dụng VCB Digibank

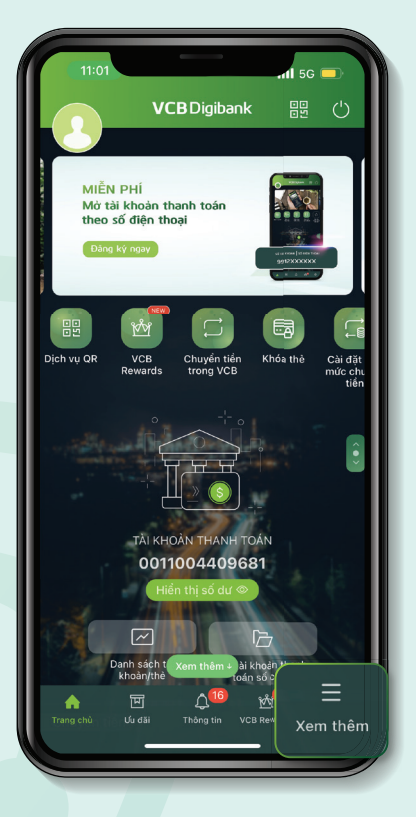

Bước 2: Chọn "Xem thêm"

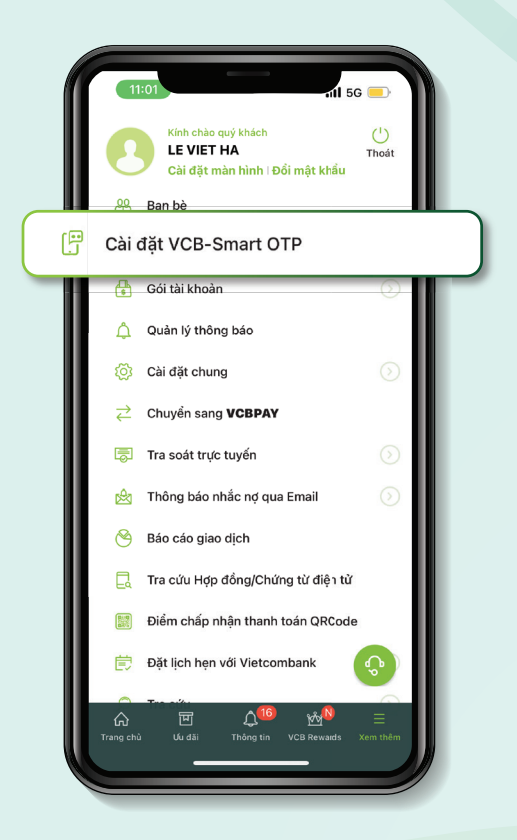

**Bước 3:** Chọn "Cài đặt VCB-Smart OTP"

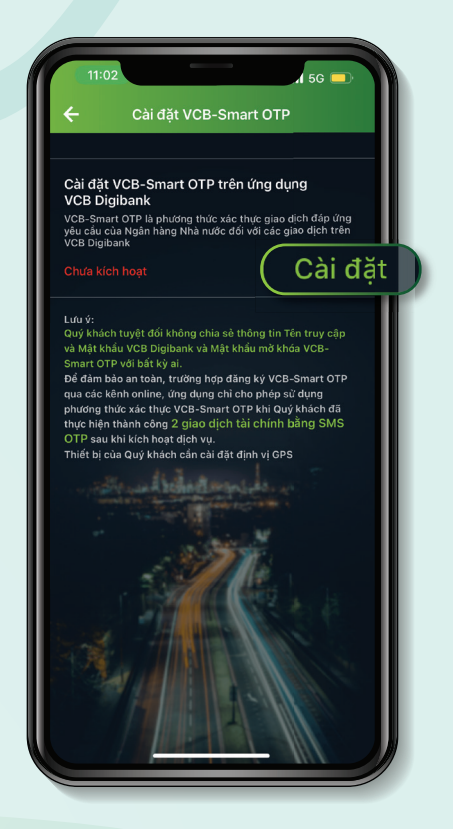

Bước 4: Nhấn nút "Cài đặt" để kích hoạt dịch vụ

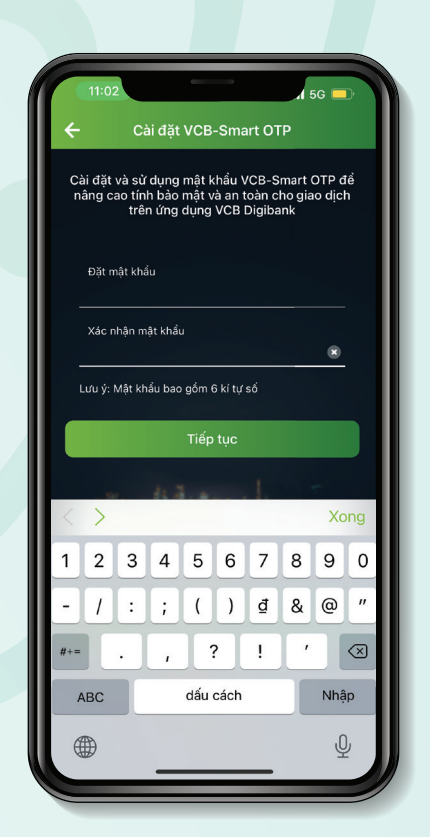

**Bước 6:** Thực hiện đặt mật khẩu và nhấn "Tiếp tục"

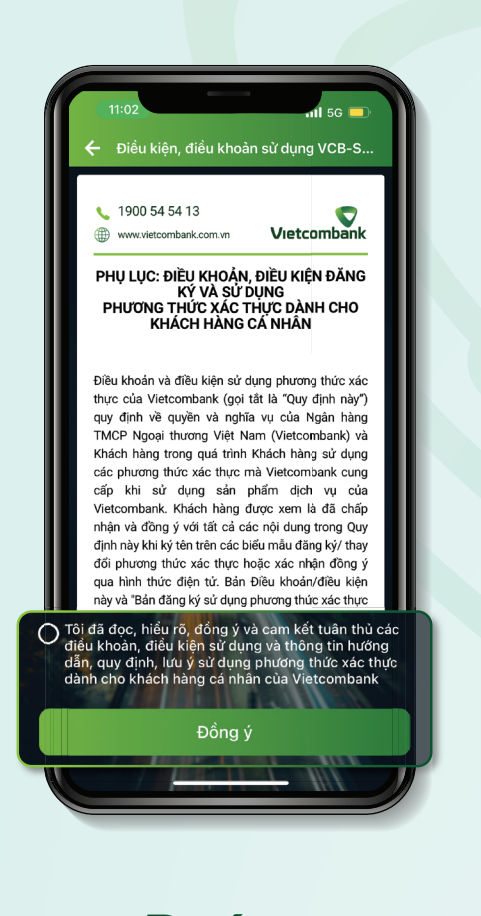

**Bước 5:** Xác nhận "Tôi đã đọc, hiểu rõ..." và nhấn "Đồng ý"

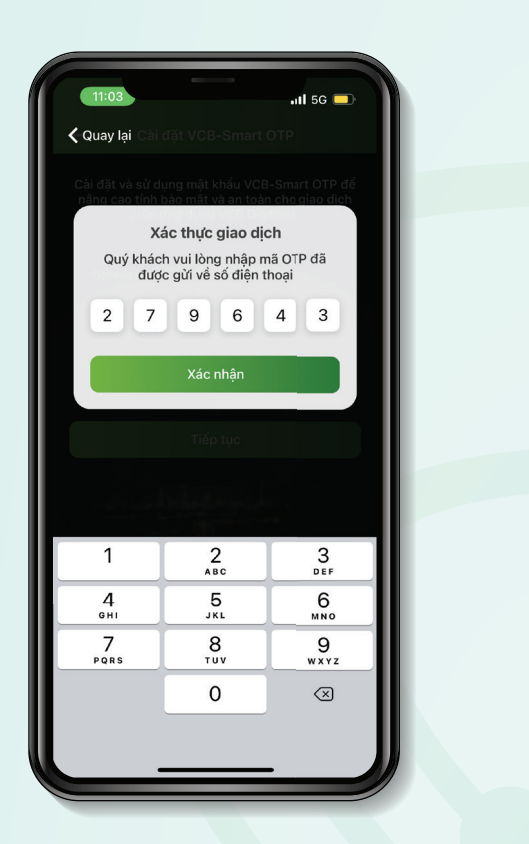

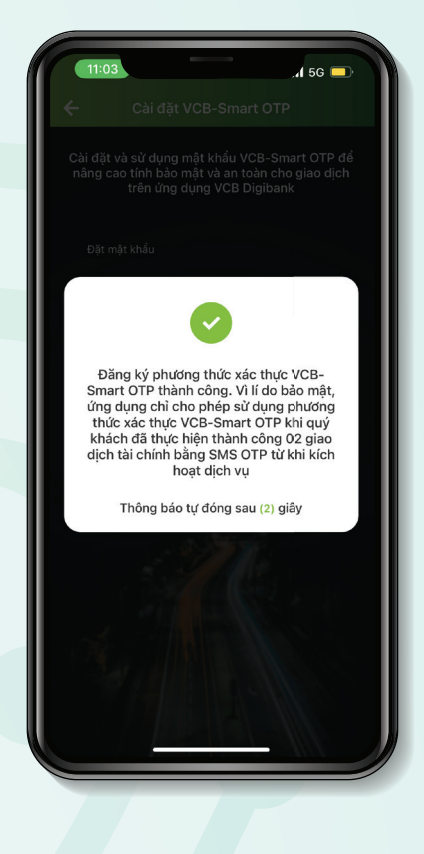

Bước 7: Nhập mã OTP được gửi về tin nhắn điện thoại và nhấn "Tiếp tục"

Bước 8: Đăng ký thành công, thực hiện O2 giao dịch bằng SMS để kích hoạt dịch vụ

## HƯỚNG DẪN SỬ DỤNG SMART OTP XÁC THỰC GIAO DỊCH TRÊN ỨNG DỤNG

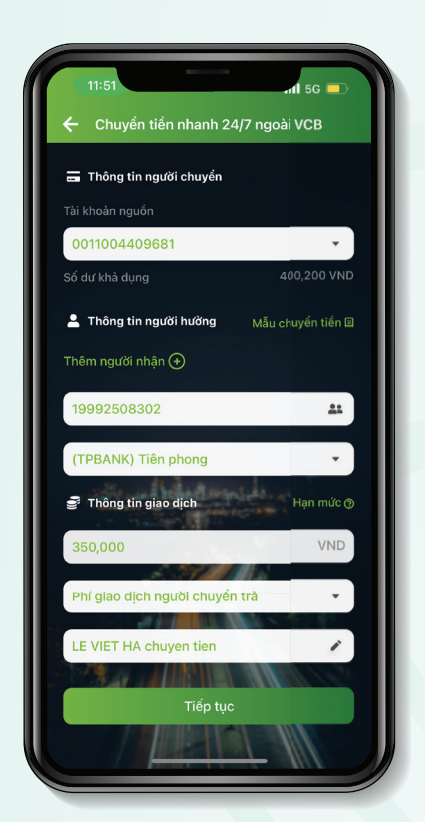

12:09 **nil** 5G 드 Quý khách vui lòng kiểm tra thông tin giao dịch đã khởi tao 0 VND Người chuyển trả Face ID VCB - Smart OTP SMS OTP

Bước 1: Nhập thông tin giao dịch và chọn "Tiếp tục"

Bước 2: Lựa chọn phương thức xác thực "VCB-Smart OTP" và chọn "Xác nhận"

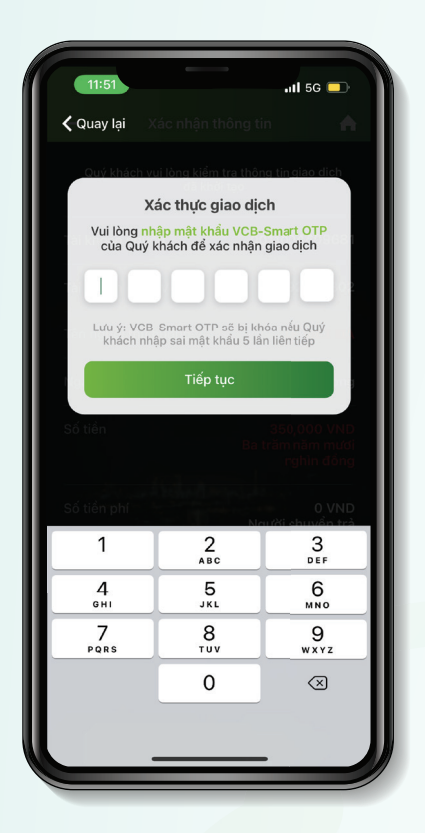

**Bước 3:** Nhập mật khẩu VCB-Smart OTP để xác thực giao dịch

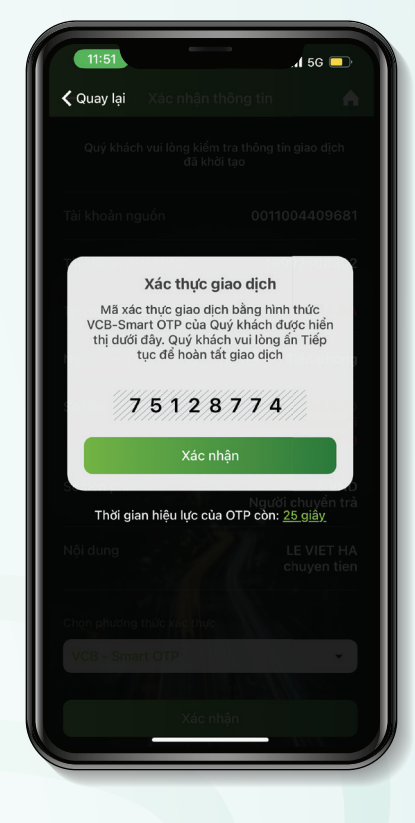

Bước 4: Chọn "Xác nhận" tại màn hình hiển thị mã số VCB-Smart OTP

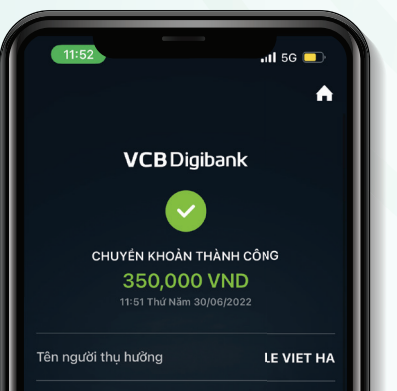

Bước 5:

Tài khoản thụ hường 19992508302 Ngân hàng thụ hường (TPBANK) Tiên phong Mã giao dich 2172810928 LE VIET HA chuven tien Nội dung Lưu mẫu chuyển tiển  $\bigcirc$ 

Thực hiện giao dịch thành công

# HƯỚNG DẪN SỬ DỤNG SMART OTP XÁC THỰC GIAO DỊCH TRÊN WEB

| <b>^</b>         | <b>VCB</b> Digibank                                                                                                    | Vietcombank 💙 |                           |                                    |                      |           |  |
|------------------|----------------------------------------------------------------------------------------------------|---------------|---------------------------|------------------------------------|----------------------|-----------|--|
| -                |                                                                                                    |               | Chuyển tiền trong         | Vietcombank                        |                      |           |  |
| •                | Xin chèo                                                                                                    |               | Trang chủ > Chuyến tiên > |                                    |                      |           |  |
| 141 <sup>*</sup> | Check Control Control |               | 0                         | 2                                  |                      |           |  |
|                  |                                                                                                    |               |                           |                                    |                      | Kết quả   |  |
|                  | Danh sách tài khoản/thể Chi số:                                                                                                    |               |                           |                                    |                      |           |  |
|                  | Me tai knoan so chọn                                                                                                    |               |                           |                                    |                      |           |  |
|                  | 0011003456789 💿                                                                                                    |               | Tài khoản ngườn           | 0011003456789                      | 9 - VNE              | •         |  |
|                  | 50 dz                                                                                                    |               |                           | 1,685,412,327,420                  | VND                  |           |  |
|                  |                                                                                                    |               |                           |                                    |                      |           |  |
|                  | 1900 54 54 13                                                                                                    |               |                           | 035100030451                       | 2                    | 21        |  |
|                  | 👼 Tra soát trực tuyến 🗸 🗸                                                                                                    |               |                           | -                                  |                      |           |  |
|                  |                                                                                                    |               |                           | 10,000                             |                      | VND       |  |
|                  | , Tra curu ti gira ngoşir te 💿                                                                                                    |               |                           |                                    |                      | Han mức ⊚ |  |
| #                | Tính lãi tiết kiệm                                                                                                    |               |                           | <ul> <li>Người chuyến t</li> </ul> | trá 🔵 Người nhận trá |           |  |
| ٩                | 📰 Tính lịch trả nợ 🛞                                                                                                    |               | Nội dung                  | TRAN QUANG H                       | HUY chuyen tien      |           |  |
|                  |                                                                                                    |               |                           |                                    |                      |           |  |
|                  |                                                                                                    |               |                           |                                    |                      |           |  |
|                  |                                                                                                    |               |                           |                                    |                      |           |  |

### Bước 1:

Nhập thông tin giao dịch trên web và chọn "Tiếp tục"

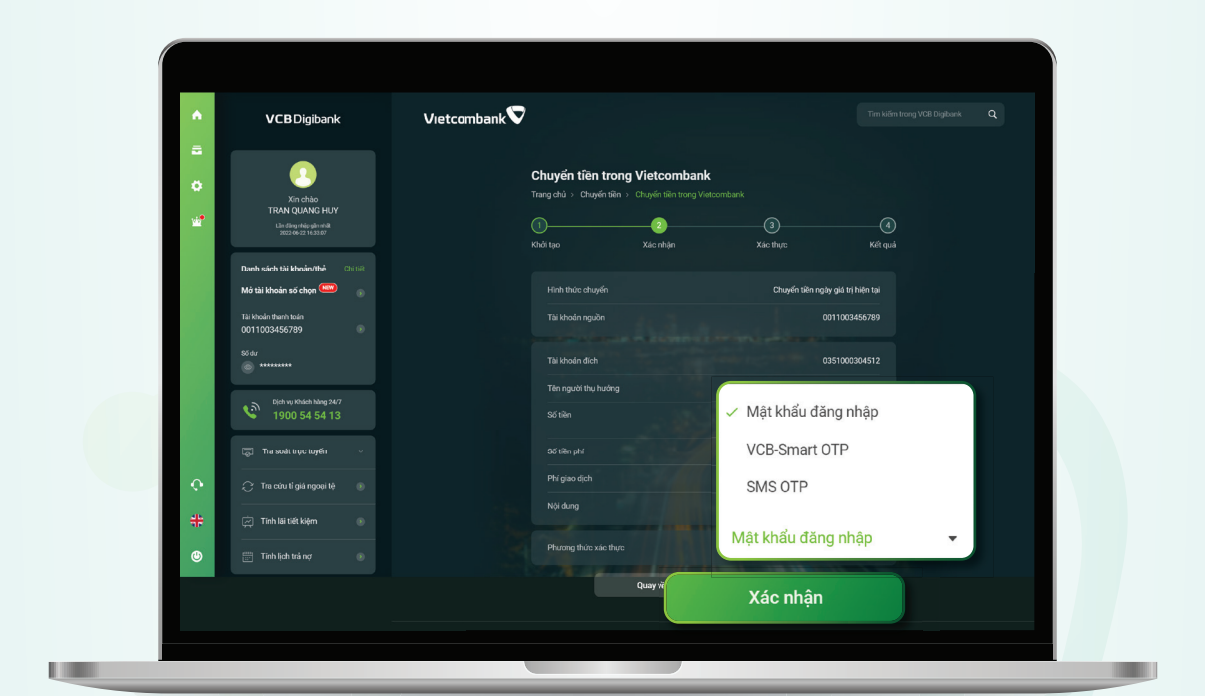

### Bước 2:

Lựa chọn phương thức xác thực "VCB-Smart OTP" và chọn "Xác nhận"

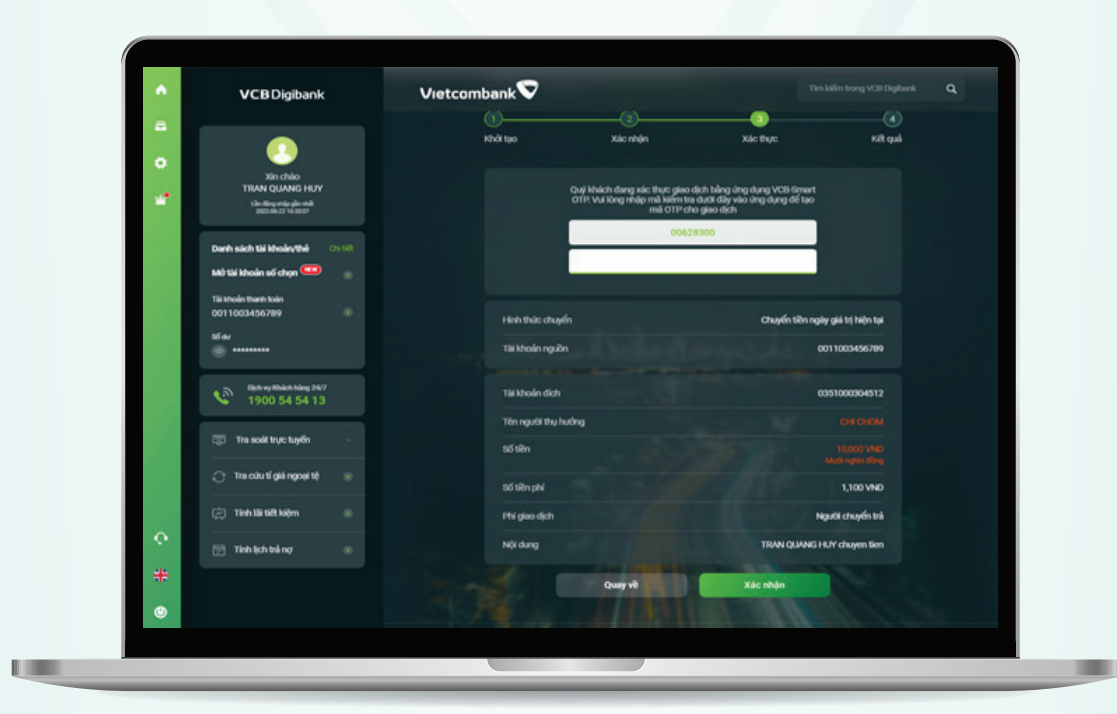

**Bước 3:** Màn hình giao dịch hiển thị mã kiểm tra Smart OTP

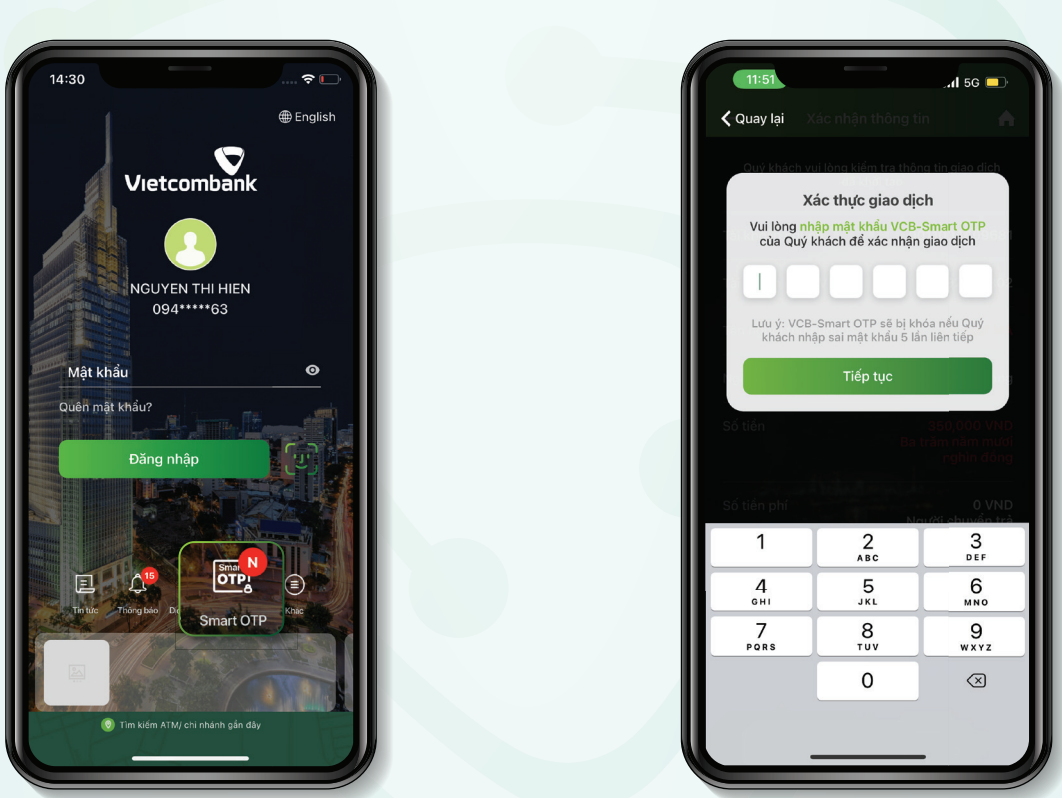

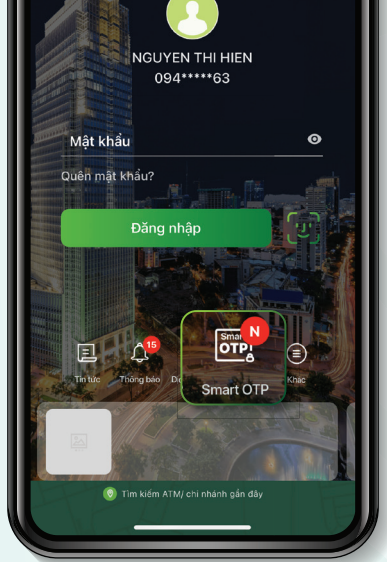

Bước 4: Mở ứng dụng Vietcombank và truy cập "Smart OTP"

Bước 5: Nhập mật khẩu VCB-Smart OTP và chọn "Tiếp tục"

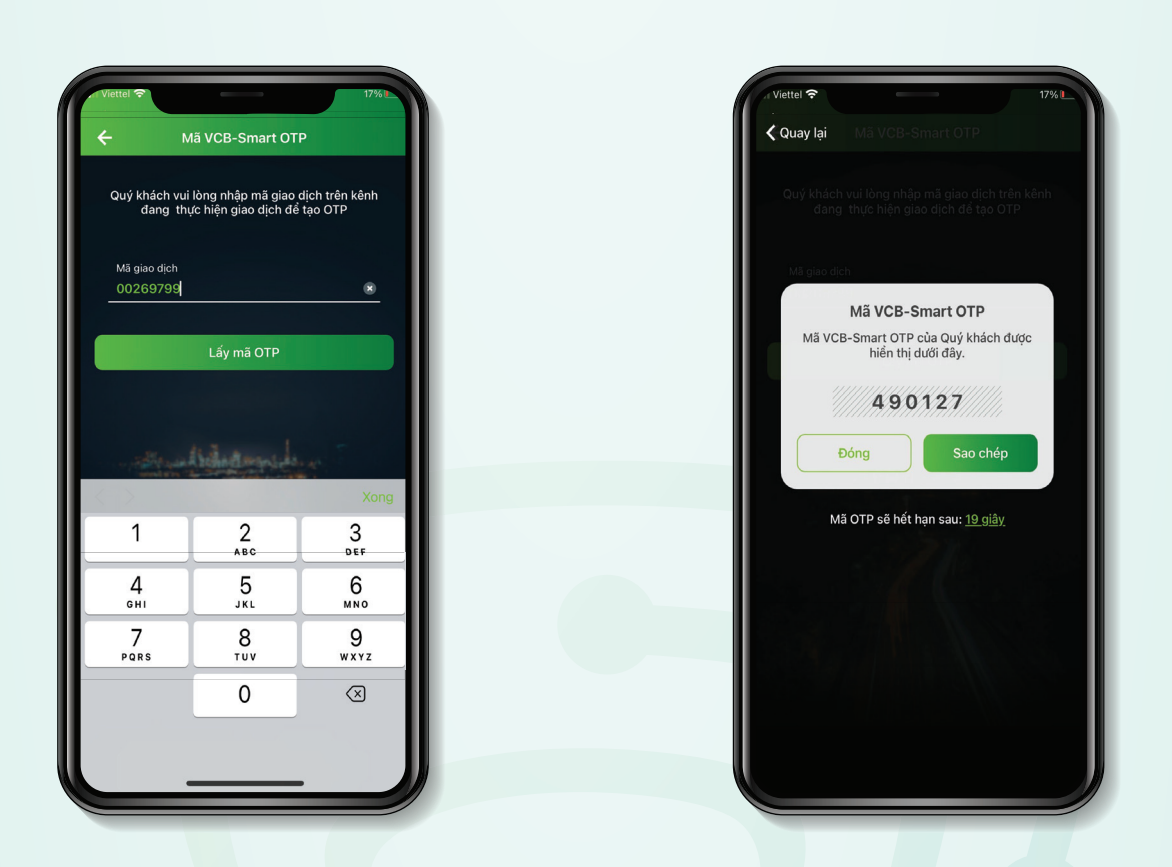

**Bước 6:** Nhập mã giao dịch là mã kiểm tra tại màn hình giao dịch website và chọn "Lấy mã OTP"

**Bước 7:** Ứng dụng hiển thị mã VCB-Smart OTP

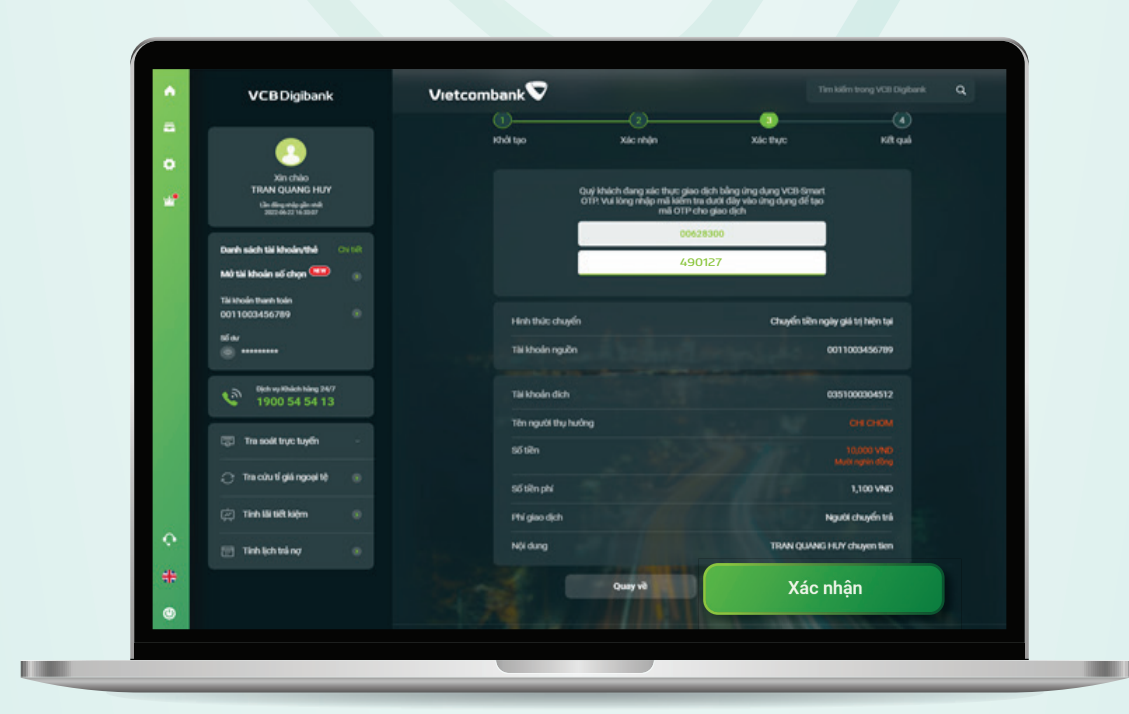

### **Bước 8:**

Nhập mã VCB Smart-OTP tại Bước 7 vào màn hình giao dịch trên máy tính và chọn "Xác nhận"

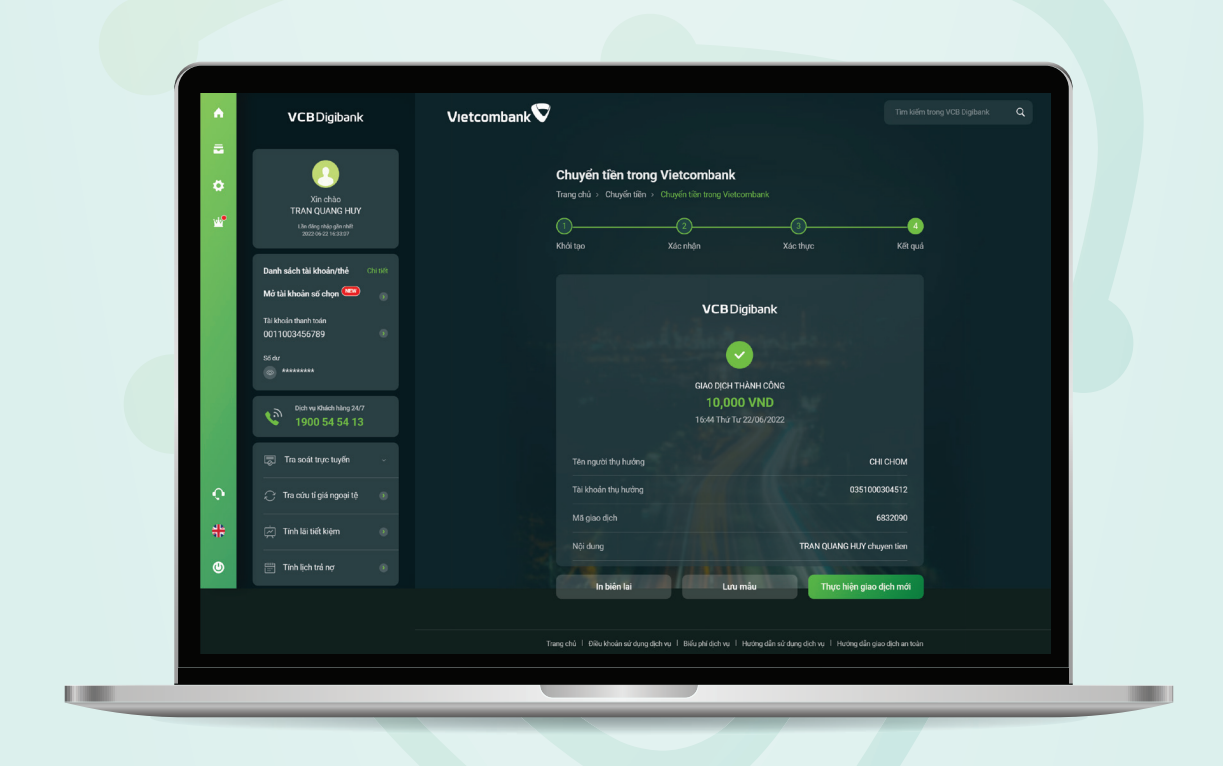

Bước 9: Giao dịch thành công